|                                                                                                    | Mótion                                                                                                    |
|----------------------------------------------------------------------------------------------------|----------------------------------------------------------------------------------------------------|
| Ņ                                                                                                    | Iotion Computing Software Release Note                                                                                                    |
|                                                                                                    |                                                                                                    |
| Name                                                                                                    | Intel MCA Platform Driver v2.0                                                                                                    |
| File Name                                                                                                    | C5_F5_MCA_v20.zip                                                                                                    |
| Release Date                                                                                                    | November 11, 2008                                                                                                    |
| This Version                                                                                                    | Intel MCA 2.0                                                                                                    |
| Replaces Version                                                                                                    | Intel MCA 1.11.2 and all previous versions                                                                                                    |
| Intended Users                                                                                                    | Motion Computing advises all C5 and F5 users install this update. See Issues Addressed & Added Features below for more details.                                                                                                    |
| Intended Product                                                                                                    | Motion C5 and F5 Tablet PCs ONLY                                                                                                    |
| File Size                                                                                                    | 23 MB                                                                                                    |
| Supported Operating<br>System                                                                                              | <ul> <li>Windows XP Tablet Edition 2005*, Version 2002, Service Pack 2 - Installed.</li> <li>Windows Vista, all versions except Windows Vista Home Basic.</li> <li>* Tablet Edition 2005 is included with the free Service Pack 2 download. If you installed Windows XP Service Pack 2 on a Tablet PC, you now have Tablet Edition 2005.</li> </ul> |
| What's New In This R                                                                                                    | elease                                                                                                    |
| <ul> <li>Includes support<br/>focus.</li> <li>Launch executab<br/>action for button</li> <li>The camera support</li> </ul> | for defining the default handler action based on the application in<br>les as default action. For example, launch an application as the default<br>presses, which also applies in a Citrix environment.<br>ports the following file formats: .PNG, .JPG, .GIF, .TIFF, and .BMP.                                                                     |
| Known Issues and Lir                                                                                                    | nitations                                                                                                    |
| The upgrade to N     Instructions belo                                                                                     | ICA version 2.0 is complex (see <i>Installation and Configuration</i> w).                                                                                                    |
| <ul> <li>When disabling s<br/>will cease to func-<br/>to disable symbol</li> </ul>                                         | pecific symbologies in the Configuration Editor, the bar code scanner<br>ction. (See Motion Computing Knowledge Base for instructions on how<br>logies.)                                                                                                    |
| Configuration Ed                                                                                                    | itor has a Camera setting for Still Image that is not used.                                                                                                    |
| • The configuration RFID tags are su                                                                                       | n file shows five different RFID tag types. However, only the 15693 pported by default.                                                                                                    |
| • If erroneous text<br>English, the syste<br>for the initial inst                                                          | appears when running the install program in languages other than<br>em locale does not match the display language. The display language<br>call dialog is determined by the system locale. You can override the                                                                                                    |

system locale by running the MCA Platform Driver Install from the command line by typing: **MCAPD\_Setup.exe** /L<localeID>

## Installation and Configuration Instructions

When upgrading from *MCA Platform Driver v.1.0* to *MCA Platform Driver v.2.0*, the following upgrade procedure is provided to ensure the settings remain the same.

- 1. Go to C:\Program Files\Intel\MCA\Bin and save a copy of *IntelHealthcare.cfg* to a different location.
- 2. Go to **Start > Control Panel** and select **Add/Remove Programs**.
- 3. Select Intel® MCA Platform Driver and click Remove.

|                   | Currently installed programs:                            | Show upgates | Sort by: Name |          | ~ |
|-------------------|----------------------------------------------------------|--------------|---------------|----------|---|
| ange or<br>emove  | 19 Acronis True Image Motion Computing Edition           |              | Size          | 168.00MB | ^ |
| ograms            | 📜 Adobe Reader 8                                         |              | Size          | 78.7448  |   |
| 3                 | T Bluetooth Stack for Windows by Toshiba                 |              | Size          | 54.52MB  |   |
| No.               | and EasySet                                              |              | Sze           | 22.75MB  |   |
| grams             | 😰 High Definition Audio Driver Package - KB888111        |              |               |          |   |
| 1                 | 19 Intel(R) Graphics Media Accelerator Driver            |              |               |          |   |
| 9                 | 👘 Intel(R) MCA Platform Driver                           |              | Ste           | 8.68MB   |   |
| Remove<br>ndows   | Olds here for support information.                       |              | Used          | rately   |   |
| ponents           | To remove this program from your computer, click Remove. |              |               | Remove   |   |
|                   | B Intel(R) PRO Network Connections Drivers               |              |               |          |   |
| rogram            | D InteliSonic Speech Enhancement                         |              | Size          | 1.29MB   | 1 |
| ess and<br>faults | Hicrosoft .NET Framework 1.1                             |              |               |          |   |
|                   | B Mcrosoft .NET Framework 1.1 Hotfix (K8928366)          |              |               |          |   |
|                   | 劉 Microsoft .NET Framework 2.0                           |              | Size          | 170.00MB |   |
|                   | Hicrosoft .NET Framework 3.0                             |              | Size          | 57.89M8  |   |
|                   | B Microsoft Compression Client Pack 1.0 for Windows XP   |              |               |          |   |
|                   | B Microsoft User-Mode Driver Framework Feature Pack 1.0  |              |               |          |   |
|                   | Motion Computing Registration                            |              | Sze           | 2.11548  | - |

- 4. Navigate to the file **MCAPD\_Setup-20.exe** and open the file.
- 5. Select the user language for installation and click **OK**.

| Choose | Setup Language                                                     |          |
|--------|--------------------------------------------------------------------|----------|
| 2      | Select the language for this installation from the choice          | es below |
|        | Chinese (Simplified)                                               | 1        |
|        | Chinese (Simplified)<br>Chinese (Traditional)                      |          |
| -      | English (United States)                                            | -        |
|        | French (France)<br>German (Germany)<br>Italian (Italy)<br>Jananese |          |
|        | Korean<br>Social (Traditional Social                               |          |

- 6. Complete the installation and select **Yes** to restart the tablet.
- 7. Copy the saved *IntelHealthcare.cfg* to C:\Program Files\Intel\MCA\Bin.
- 8. To replace the IntelHealthCare.cfg file, select **Yes**.
- 9. Go to **Start** > **Run**, type **cmd**, and then click **OK**.
- 10. In the command line, go to C:\Program Files\Intel\MCA\Bin.
- 11. Use the command line parameter **CFGEditor /c** to launch the Configuration Editor Application. This step updates the old configuration file to the v.1.11 format. There is no visual feedback to indicate the upgrade has been completed.

**Note**: A backup of the original **IntelHealthcare.cfg** will be renamed to **IntelHealthCare\_1.cfg** and saved in the *C*:\*Program Files*\*Intel*\*MCA*\*Bin* folder.

## To upgrade to Intel MCA 2.0 from Intel MCA 1.1.0 or MCA 1.11.2, perform the following steps:

- 1. Download C5\_F5\_MCA\_v20.zip
- Download the Intel MCA 2.0 (C5\_F5\_MCA\_v20.zip) to the directory location of your choice.
- 3. Unzip the file to a location on your local drive.
- 4. Double-click on the installer and follow the prompts.

## Licensing

Refer to your applicable end-user licensing agreement for usage terms.